A MODIFICATION ONLY - DOES NOT COMMUNICATE A MODIFICATION OR SAFETY CONDITION

# E4991A-01 <u>SERVICE NOTE</u>

Supersedes: NONE

# E4991A RF Impedance/Material Analyzer

Serial Numbers: JP1KHxxxxx, JP2KHxxxxx, MY432xxxxx

## HDD repair procedure is changed

| Parts Required:<br>P/N | Description                         |   |
|------------------------|-------------------------------------|---|
| 04287-65000            | Mass Storage Disk (HDD) for service | 1 |

# ADMINISTRATIVE INFORMATION

SERVICE NOTE CLASSIFICATION:

# **INFORMATION ONLY**

AUTHOR: kW PRODUCT LINE: WN

ADDITIONAL INFORMATION:

This procedure must be performed by Agilent Technologies service offices

© AGILENT TECHNOLOGIES, INC. 2005 PRINTED IN U.S.A.

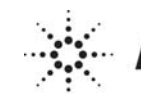

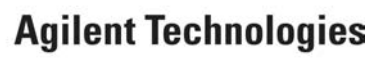

January 13, 2005

#### Page 2 of 14

## Situation:

The new HDD (04287-65000) for repair does not include any operating system. When the HDD (04287-65000) is used, the operating system for E4991A should be installed.

#### Solution/Action:

The new HDD repair procedure for the E4991A is as follows.

#### **Required Equipment**

OS Image: CD disk (Operating system for E4991A, F/w rev.1.01, Agilent service office use only) HDD: p/n 04287-65000 (It is available for 4287A(win98), E4991A(win98), E5070/71A) Software : Symantec Ghost ™ 8.0 (English version, Enterprise product) System(PC) : Windows 2000 Professional (or Windows XP Professional) with DVD drive (or available to support external DVD drives)

LAN Cable: Cross (It enables the peer-to-peer communication between the 4287A and the PC.) (or 2 straight cables and a hub.)

PC installed E4991A adjustment/performance test program(VEE, Agilent service office use only) and a GPIB cable

#### **Outline of the procedure**

- 1. Make Boot disks using Symantec Ghost (only needs to be done one time) (5 min.)
- 2. Replace the defective HDD with the new HDD(p/n 04287-65000) (10 min.)
- 3. Connect the E4991A to your PC installed Symantec Ghost directly
- 4. Set up IP address and subnet mask of your PC (5 min.)
- 5. Set up GhostCast server (10 min.)
- 6. Copy the image file onto the E4991A's HDD (10 min.)
- 7. Perform initial setting for the E4991A (10 min.)
- 8. Perform the E4991A Adjustment / Performance test (110 min.)

# 1. Make Boot disks using Symantec Ghost (Required for the first time)

- 1) Click Start Programs Symantec Ghost Ghost Boot Wizard.
- 2) Select Network Boot Disk and press the Next button.

| 1                                                                                                    |              |   |
|----------------------------------------------------------------------------------------------------|--------------|---|
| 💕 Symantec Ghost Boot Wizard - Introduction                                                                       |              | × |
| Welcome to the Ghost Boot Wizard. Select the type of boot package yo to create for starting your client machines. | u wish       |   |
| Ghost boot disk with support for non-TCP peer-to-peer and CD/DVD reading/writing operations.                      | -            |   |
| Shost boot disk with network support for GhostCasting and TCP peer-to-peer connections.                           |              |   |
| Boot disk that maps a drive letter to a shared resource on a server.                                              |              |   |
| Ghost boot disk with generic CD-ROM drivers for reading from                                                      | -            |   |
| 8.0.0.984 - Copyright (C) 1998-2003 Symantec Corp. All rights reserved.                                           |              |   |
| < <u>B</u> ack. <u>N</u> ext > Cancel                                                                             | <u>l</u> elp |   |

3) Select **3COM 3c90x** and press the **Next** button.

| Name Name                          | Туре            |
|------------------------------------|-----------------|
| Add 🛛 📼 3COM 3c556                 | NDIS2 Driver    |
| 🙀 🙀 3COM 3c556 Packet              | Packet Driver   |
| odify 🛤 3COM 3c575 (fe575c) CardBu | is NDIS2 Driver |
| 🖷 3COM 3c59x                       | NDIS2 Driver    |
| 🛎 🛛 🙀 3COM 3c59x Packet            | Packet Driver   |
| 💭 🧠 3COM 3c689x TokenLink III      | NDIS2 Driver    |
| 300M 3c90x                         | NDIS2 Driver    |
| 🚾 📼 3COM 3c920 Integrated          | NDIS2 Driver    |
| K 🛛 📼 3Com 3c98xx                  | NDIS2 Driver    |
| lete 💶 3COM 3ccfe574b              | NDIS2 Driver    |
| 📼 3COM cc10                        | NDIS2 Driver    |

4) Press the **Next** button

|       |                                                                                                    |                                                |                                                       |                                         | _ |
|-------|----------------------------------------------------------------------------------------------------|------------------------------------------------|-------------------------------------------------------|-----------------------------------------|---|
| 🇊 Syn | antec Ghost Boot Wizard - DOS Ver                                                                                                    | sion                                           |                                                       |                                         | > |
| Ř     | <ul> <li>Select the version of DOS that you war<br/>Ghost Boot Wizard and requires no add<br/>add the required system files. This requ</li> </ul> | nt to use. P<br>litional files<br>ires a syste | C-DOS is includ<br>. To use MS-DO<br>m formatted flop | ded in the<br>DS, you must<br>opy disk. |   |
|       | - DOS Version                                                                                                    |                                                |                                                       |                                         |   |
|       | • Use PCDOS                                                                                                    |                                                |                                                       |                                         |   |
|       | 0.000 <u>C0000</u>                                                                                                    |                                                |                                                       |                                         |   |
|       | C Use MS-DUS                                                                                                    |                                                |                                                       |                                         |   |
|       |                                                                                                    |                                                |                                                       |                                         |   |
| ÷.    |                                                                                                    | a                                              | Get MS-DI                                             | ns 1                                    |   |
| ir    | isert a system formatted floppy disk into driv                                                                                                    | se riles,<br>re A, then                        | Remove M9                                             | snas                                    |   |
| . c   | lick Get MS-DOS.                                                                                                    |                                                | <u>H</u> emove wa                                     | 1003                                    |   |
|       |                                                                                                    |                                                |                                                       |                                         |   |
|       |                                                                                                    |                                                |                                                       |                                         |   |
|       |                                                                                                    |                                                |                                                       |                                         |   |
|       |                                                                                                    |                                                |                                                       |                                         |   |
|       | C Rook Mout                                                                                                    |                                                | Canad                                                 | Halp                                    | 1 |
|       | < Back Next                                                                                                    |                                                | Cancel                                                |                                         |   |

#### E4991A-01

# Page 4 of 14

| 5) | Press | the Next  | button. |
|----|-------|-----------|---------|
| 5) | 11035 | THE THEAT | button. |

| 🖇 Symantec Ghost Boot Wizard - Client Type                                                                                                    | × |
|----------------------------------------------------------------------------------------------------|---|
| Select the type of client to be included in the boot package. The location of<br>the files can be changed if the default install path is incorrect. |   |
| Symantec Ghost                                                                                                    |   |
| C Symantec Ghost Console <u>C</u> lient                                                                                                    |   |
|                                                                                                    |   |
| Program Location                                                                                                    |   |
| Ghost.exe C:#Program Files#Symantec#Ghost#ghost.exe Browse                                                                                          |   |
| Parameters                                                                                                    |   |
|                                                                                                    |   |
|                                                                                                    |   |
|                                                                                                    |   |
|                                                                                                    |   |
|                                                                                                    | - |
| < <u>B</u> ack <u>N</u> ext> Cancel <u>H</u> elp                                                                                                    |   |

#### 6) Press the **Next** button.

| 🗲 Symantec Ghost Boot Wizard - External storage support                                                                                                    | × |
|----------------------------------------------------------------------------------------------------|---|
| Ghost has built-in support for accessing external storage devices, such as<br>FireWire, USB or Zip drives.                                                                                 |   |
| USB and FireWire Options                                                                                                    |   |
| Some BIOS's may limit access to USB or FireWire external storage devices.<br>To enable Ghost to override the BIOS and gain full access to these devices,<br>select the appropriate option: |   |
| Override BIOS USB control                                                                                                    |   |
| Override BIOS <u>F</u> ireWire control                                                                                                    |   |
|                                                                                                    |   |
|                                                                                                    |   |
|                                                                                                    |   |
|                                                                                                    | _ |
| <u>&lt; B</u> ack <u>N</u> ext > Cancel <u>H</u> elp                                                                                                    |   |

7) Select The IP setting ....., and enter IP address 192.168.0.1 and subnet mask 255.255.255.0. Press the Next button.

| 🐉 Symantec Ghost Boot Wizard - Network Settings                                                                                                    | × |
|----------------------------------------------------------------------------------------------------|---|
| Enter the network settings for the client that is to be booted from this boot<br>package. Your network administrator will be able to tell you what values are<br>required. |   |
| C DHCP will assign the IP settings                                                                                                    |   |
| • The IP settings will be <u>s</u> tatically defined:                                                                                                    |   |
| First JP Address: 192 . 168 . 0 . 1                                                                                                    |   |
| Subnet <u>M</u> ask: 255 . 255 . 255 . 0                                                                                                    |   |
| <u>G</u> ateway:                                                                                                    |   |
| Router Hops: 16                                                                                                    |   |
|                                                                                                    |   |
| < <u>B</u> ack <u>Next&gt;</u> Cancel <u>H</u> elp                                                                                                    |   |

# Page 5 of 14

8) Insert a floppy disk into your PC's FDD, and the Next button.

9) Press the **Next** button.

| Client Dotoils: | In process, click Next.       | •   |
|-----------------|-------------------------------|-----|
| Client:         | Symantec Ghost                | - 1 |
| Destination:    | Floppy Drive A:(Two disk set) | _   |
| Network Driver  |                               |     |
| Template:       |                               |     |
| Driver:         | EL90X.DOS                     |     |
| Driver Type:    | NDIS2 Driver                  |     |
| Configuration F | ïles:                         |     |
| AUTOEXEC.BAT:   |                               |     |
| @echo off       |                               | -   |
| •               |                               |     |
|                 |                               |     |
|                 |                               |     |

10) Press the **OK** button..

| Ghost B     | oot Wizard 🔀                                                                                                    |
|-------------|----------------------------------------------------------------------------------------------------|
| $\triangle$ | There is not enough room on a single disk to hold all the drives and executables that you require. The Ghost Boot<br>Wizard will make a two disk set, putting the Ghost executable on the second disk. |
|             |                                                                                                    |

#### E4991A-01

# Page 6 of 14

11) Press the **Start** button.

| Format A:¥                     | ? × |
|--------------------------------|-----|
| Cagacity:                      |     |
| 3.5", 1.44MB, 512 bytes/sector | •   |
| <u>F</u> ile system            |     |
| FAT                            | •   |
| Allocation unit size           |     |
| Default allocation size        | •   |
| Volume <u>l</u> abel           |     |
| I                              |     |
| Format options                 |     |
| Quick Format                   |     |
| Enable Compression             |     |
|                                | _   |
|                                |     |
| <u>Start</u> <u>C</u> lose     |     |

12) Press the **OK** button.

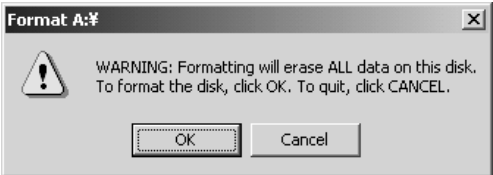

13) Press the **OK** button.

| Formattir | ng A:¥     | ×       |
|-----------|------------|---------|
| •         | Format Cor | nplete. |
|           | OK         |         |

#### 14) Press the **Close** button.

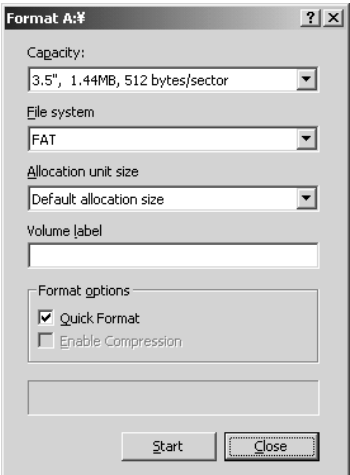

15) Copying File. Please Wait...

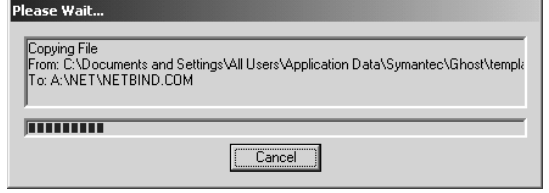

×

### Page 7 of 14

16) Insert the second disk into your PC's FDD, and press OK button..

| Ghost Boot Wizard                                                                                      |
|----------------------------------------------------------------------------------------------------|
| Insert the second disk in the set. Select OK to continue, or CANCEL to abort creation of the disk set. |
| OK Cancel                                                                                              |

#### 17) Press the **Start** button.

| ormat A:¥                      | ? × |
|--------------------------------|-----|
| Cagacity:                      |     |
| 3.5", 1.44MB, 512 bytes/sector | •   |
| <u>File</u> system             |     |
| FAT                            | •   |
| Allocation unit size           |     |
| Default allocation size        | •   |
| Volume label                   |     |
|                                |     |
| Format options                 |     |
| Quick Format                   |     |
| Enable Compression             |     |
|                                | _   |
|                                |     |
| []                             |     |

#### 18) Press the **OK** button.

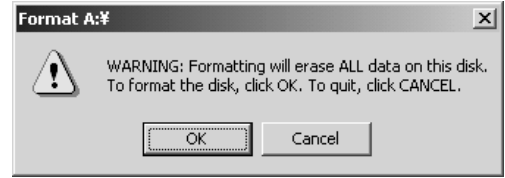

#### 19) Press the **OK** button.

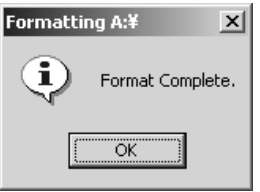

#### 20) Press the **Close** button.

| ormat A:¥                      | ? × |
|--------------------------------|-----|
| Cagacity:                      |     |
| 3.5", 1.44MB, 512 bytes/sector | •   |
| <u>F</u> ile system            |     |
| FAT                            | -   |
| Allocation unit size           |     |
| Default allocation size        | -   |
| Volume label                   |     |
|                                |     |
| Format options                 |     |
| Quick Format                   |     |
| Enable Compression             |     |
|                                |     |
|                                |     |
| <u>S</u> tart <u>Clos</u>      | e ) |

#### E4991A-01

#### Page 8 of 14

#### 21) Copying File.

| lease Wait                                 |  |
|--------------------------------------------|--|
| Creating Directory: A:\GHOST\<br>A:\GHOST\ |  |
| J                                          |  |
| Cancel                                     |  |

#### 22) Press the **Finish** button.

| 💕 Symantec Ghost Bo                                                   | ot Wizard - Finished                                                                                                   | × |
|-----------------------------------------------------------------------|----------------------------------------------------------------------------------------------------|---|
| The new Network Boo<br>floppy drive and press I<br>or Finish to exit. | Disk has been created. Please remove the disk from the he Start Again button to restart the wizard from the beginning, |   |
|                                                                       | Symantec Ghost **<br>Boot Wizard                                                                                       |   |
|                                                                       | <u>S</u> tart Again                                                                                                    |   |
|                                                                       |                                                                                                    |   |
|                                                                       | Finish Cancel <u>H</u> elp                                                                                             |   |

#### 2. Replace the defective HDD with the new HDD(p/n 04287-65000)

1) When the defective HDD is readable, save the following syscal files onto floppy disks. You need to exit from the Measurement View. Refer to "How to exit from the E4991A Measurement View" of the E4991A service manual.

C:\E4991A\syscal\ A1paren.txt A2syscal.txt A3paren.txt A3syscal.txt A4syscal.txt Calfreq.csv DefCal.dat Fqsyscal.txt

2) Replace the defective HDD with the new HDD (p/n 04287-65000).

Refer to "A27 Mass Storage Disk Drive Assembly Removal" of the E4991A service manual.

#### 3. Connect the E4991A to your PC installed Symantec Ghost directly

1) Connect the E4991A to your PC installed Symantec Ghost directly using a crossed LAN cable (or two straight LAN cables and a Hab for LAN).

#### 4. Set up your PC's IP address and subnet mask

- 1) Double-click "My Computer" icon on Windows desktop of your PC. And double-click Control Panel. The Control Panel window will appear.
- 2) In the Control Panel window, double-click Network and..., and click Local Area Connection.

| 🔁 Network and Dial-up Connections                                                                                                    | _ 🗆 × |
|----------------------------------------------------------------------------------------------------|-------|
| Eile Edit View Favorites Iools Advanced Help                                                                                                    |       |
| 🛛 🕁 Back 🔹 🔿 🗧 🔯 Search 🖓 Folders 🛛 History 🛛 🎥 📉 🖄 🧱                                                                                                    |       |
| Address Retwork and Dial-up Connections                                                                                                    |       |
| Network and Dial-up<br>Connections       Image: Connection Connection         This folder contains network<br>connections for this computer, and a<br>wizard to help you create a new<br>connection.       Image: Connection Connection         To create a new connection, dick       Make New<br>Connection       Image: Connection Connection | ]     |
| To open a connection, click its icon. To access settings and components of a connection, right-click its icon and then click Properties. To identify your computer on the network, click <u>Network Identification</u> . To add additional networking components, click <u>Add Network Components</u> . Select an item to view its description.  |       |
| 2 object(s)                                                                                                    | 11.   |

#### 3) Press the **Properties** button.

| Local Area Connecti                          | on Status                 | ? ×                                |
|----------------------------------------------|---------------------------|------------------------------------|
| General                                      |                           |                                    |
| Connection<br>Status:<br>Duration:<br>Speed: |                           | Connected<br>22:18:21<br>10.0 Mbos |
| Activity<br>Packets:                         | Sent — 🗐 L 👍<br>1,292,732 |                                    |
| Properties                                   | <u>D</u> isable           |                                    |
|                                              |                           | <u>C</u> lose                      |

#### Page 10 of 14

4) Select **TCP/IP** and press the **Properties** button.

| Local Area Connectior                                                                                                    | Properties               | ? ×               |  |  |
|----------------------------------------------------------------------------------------------------|--------------------------|-------------------|--|--|
| General                                                                                                    |                          |                   |  |  |
| Connect using:                                                                                                    |                          |                   |  |  |
| 3Com EtherLink                                                                                                    | XL 10/100 PCI TX NIC     | C (3C905B-TX)     |  |  |
|                                                                                                    |                          | <u>C</u> onfigure |  |  |
| Components checked                                                                                                    | l are used by this conne | ction:            |  |  |
| Install                                                                                                    | col (TCP/IP)             | Properties        |  |  |
| D is                                                                                                    |                          |                   |  |  |
| Usscription<br>Transmission Control Protocol/Internet Protocol. The default<br>wide area network protocol that provides communication<br>across diverse interconnected networks. |                          |                   |  |  |
| ·                                                                                                    | 0                        | K Cancel          |  |  |

5) Select **Use the following IP address**, and then enter the IP address 192.168.0.2 and subnet mask 255.255.255.0. Press the **OK** button.

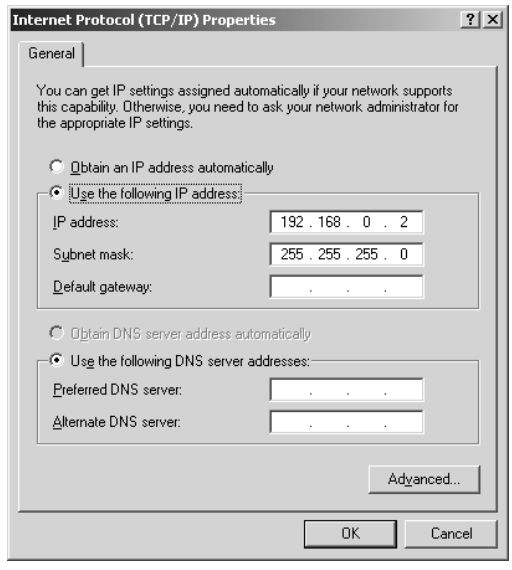

6) Restart your PC.

#### Page 11 of 14

#### 5. Set up GhostCastServer

- 1) Insert the CD disk (Operating System for E4991A) into your PC's CD drive (or an external CD drive). Then, copy the image file of the CD disk onto your PC's HDD (C drive) as a temporary image file.
- 2) Click Start Programs Symantec Ghost GhostCastServer.
- 3) Click the **Browse** button.

| 🏂 Symantec Ghos                | tCast Server   |                            |                        | <u>_   ×</u>    |
|--------------------------------|----------------|----------------------------|------------------------|-----------------|
| <u>F</u> ile ⊻iew <u>H</u> elp |                |                            |                        |                 |
| Session Name                   |                | <u>     R</u> estore Image | C <u>C</u> reate Image |                 |
| Image File                     |                |                            | Browse                 |                 |
| O Djsk n                       |                |                            |                        |                 |
| C Partition                    |                |                            | <u>_</u>               | Less Uptions << |
| Client command lin             | e options      |                            | Auto                   | o Start         |
| Diek No.                       | Partition No   |                            | Time                   | e               |
|                                |                |                            | Clier                  | nt Count        |
| Command line                   |                |                            | Tim                    |                 |
|                                |                |                            |                        | eout            |
| IP Address                     | MAC Address    | Mode                       | Status                 | Accept Clients  |
|                                |                |                            |                        | <u>S</u> end    |
|                                |                |                            |                        | Stop            |
| Speed (MB/min)                 | MB Transmitted | Time Elapsed               | Connected Clients      | 0               |
| Percent Complete               | MB Remaining   | Time Remaining             | Failed Clients         | 0               |
|                                |                |                            |                        |                 |
|                                |                |                            |                        |                 |
| ,                              |                |                            |                        |                 |

4) If Insert disk dialog box is displayed, click the **Cancel** button.

| Insert disk | ×                                   |
|-------------|-------------------------------------|
|             | Please insert a disk into drive D:. |
|             | Cancel                              |

5) Select the temporary image file you copied, and press the **Open** button.

| Open                                           |                    |                      |   |          | ? ×          |
|------------------------------------------------|--------------------|----------------------|---|----------|--------------|
| Look jn:                                       | 🔄 e4991a_hddir     | nage                 | • | ⇔ € 💣 📰  | •            |
| 3                                              | SIG110.GHO         |                      |   |          |              |
| History                                        |                    |                      |   |          |              |
| ſ                                              |                    |                      |   |          |              |
| Desktop                                        |                    |                      |   |          |              |
|                                                |                    |                      |   |          |              |
|                                                |                    |                      |   |          |              |
| ער באלים איין איין איין איין איין איין איין אי |                    |                      |   |          |              |
|                                                | 1                  |                      |   |          |              |
| Mu Network P                                   | File <u>n</u> ame: | IG110.GHO            |   | <b>_</b> | <u>O</u> pen |
| My Heavoire 1                                  | Files of type:     | Ghost Images (*.gho) |   | •        | Cancel       |

# Page 12 of 14

6) Enter session name kobe and client count 1. Then select Restore Image and Disk

| 🏂 Symantec Gho                 | stCast Server - kobe         |                |                        | _ 🗆 ×           |
|--------------------------------|------------------------------|----------------|------------------------|-----------------|
| <u>F</u> ile ⊻iew <u>H</u> elp |                              |                |                        |                 |
| Session Name                   | kobe                         | Bestore Image  | C <u>C</u> reate Image |                 |
| Image File                     | C:¥e4991a_hddimage¥lG110.GHO |                | Browse                 |                 |
| 💿 Djsk                         |                              |                |                        |                 |
| © <u>P</u> artition            | 1                            | <b>*</b>       | L                      | Less Uptions << |
| Client command li              | ne options                   |                | Aut                    | o Start         |
| Dist. No.                      | Dealling Ma                  |                | Tim                    | ne              |
| DISK NO.                       |                              |                | Clie                   | ent Count 1     |
| Command line                   |                              |                |                        | · · · ·         |
|                                | ,                            |                | lim                    | neout           |
| IP Address                     | MAC Address                  | Mode           | Status                 | Accept Clients  |
|                                |                              |                |                        | <u>S</u> end    |
|                                |                              |                |                        |                 |
| J                              |                              |                |                        | Stop            |
| Speed (MB/min)                 | MB Transmitted               | Time Elapsed   | Connected Clients      | 0               |
| Percent Complete               | MB Remaining                 | Time Remaining | Failed Clients         | 0               |
|                                |                              |                |                        |                 |
|                                |                              |                |                        |                 |
|                                |                              |                |                        |                 |

7) Click the **Accept Client**. Then, a message of "Waiting for client to connect..." is displayed.

| 🇊 Symantec Gho           | ostLast Server - kobe       |                |                | _U_X            |
|--------------------------|-----------------------------|----------------|----------------|-----------------|
| <u>File View H</u> elp   |                             |                |                |                 |
| Session Name             | kobe                        |                | C Greate Imag  | e               |
| Image File               | C:¥e4991a_hddimage¥lG110.GH | 40             | Browse         |                 |
| 🖲 Djsk                   |                             |                | -              | 1 or            |
| C <u>P</u> artition      | ļ                           |                |                | Less Uptions << |
| Client command I         | ine options                 |                | [              | Auto Start      |
| Disk No.                 | Partition No                |                |                | Time            |
| Command line             |                             |                |                | Timeout         |
| IP Address               | MAC Address                 | Mode           | Status         | Accept Clients  |
|                          |                             |                |                | Send            |
|                          |                             |                |                | Stop            |
| Speed (MB/min)           | MB Transmitted              | Time Elapsed   | Connected Clie | ents O          |
| Percent Complete         | MB Remaining                | Time Remaining | Failed Clients | 0               |
|                          |                             |                |                |                 |
| ,<br>Waiting for clients | to connect                  |                |                |                 |

#### 6. Copy the image file onto the E4991A's HDD

- 1) Connect the external keyboard and mouse to the connectors on the E4991A rear panel.
- 2) Insert the ghost boot disk (1<sup>st</sup> disk) into the FDD of the E4991A.
- 3) Turn the instrument on.
- 4) PC DOS 7.1 Startup Menu is displayed. Then, select 1 and press Enter key.
- 5) Confirm that there are no error messages on the display.
- 6) A message of "Insert Ghost boot disk 2 (containing Ghost.exe). Press any key to continue.." is displayed. Then, insert the disk 2 into the FDD, and press Enter key.
- 7) About Symantec Ghost dialog box is displayed. Then, click the OK button.
- 8) Click Ghost Cast Unicast.
- 9) GhostCast Session Name to Join dialog box is displayed. Enter the session name kobe, select Server IP Address and enter the IP address 192.168.0.2. Then, click the OK button.
- 10) **Select local destination drive by clicking on the driver number** dialog box is displayed. Then, click the **OK** button.
- 11) Destination Drive Details dialog box is displayed. Then, click the OK button.
- 12) Question: (LB22) dialog box is displayed. Then, click the Yes button.
- 13) Progress Indicator dialog box appears.
- 14) In your PC, a message of "GhostCast in progress.." is displayed.

| Symantec Gho          | stCast     | Server - kobe     |       |                |     |                  |           | I                      | - 🗆 > |
|-----------------------|------------|-------------------|-------|----------------|-----|------------------|-----------|------------------------|-------|
| Session Name          | kobe       |                   |       | Bestore Image  |     | C <u>C</u> reate | Image     |                        |       |
| Image File            | C:¥e49     | 91a_hddimage¥IG11 | 0.GHO |                |     | Browse           |           |                        |       |
| O Disk<br>C Eartition |            |                   |       |                | 7   |                  |           | Less <u>O</u> ptions < | <     |
| Client command li     | ine optior | าร                |       |                |     |                  | Auto      | o Start                |       |
| Disk No.              |            | Partitio          | n No. | *<br>*         |     |                  | Clie      | nt Count 1             |       |
| Command line          |            |                   |       |                |     |                  | Tim       | eout                   |       |
| IP Address            | M/         | AC Address        |       | Mode           |     | Status           | <u> </u>  | Accent Clients         | _     |
| 192.168.0.1           | 00         | -10-5A-7C-27-2A   |       | Unicast        |     | In Progress      |           | Courd                  |       |
|                       |            |                   |       |                |     |                  | _         | <u>s</u> ena           |       |
|                       |            |                   |       |                |     |                  | <u>.</u>  | Stop                   |       |
| Speed (MB/min)        | 59         | MB Transmitted    | 15    | Time Elapsed   | 00: | 15 Connecte      | d Clients | 1                      |       |
| Percent Complete      | 3          | MB Remaining      | 371   | Time Remaining | 06: | 15 Failed Clie   | ents      | 0                      |       |
|                       |            |                   |       |                |     |                  |           |                        |       |
| GhostCast in progr    | ess        |                   |       |                |     |                  |           | NUM                    |       |

- 15) In E4991A display, Clone Complete dialog box is displayed. Then, click the Continue button and Quit.
- 16) Quit Symantec Ghost dialog box is displayed. Then, click the Yes button.
- 17) A:\GHOST> prompt is displayed. Then, turn the E4991A off.
- 18) In your PC, **Transfer Complete** is displayed. Then, click the **OK** button.

   Symantec GhostCast Server

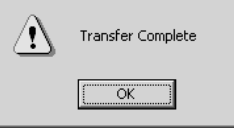

19) Remove the boot disk from the E4991A's FDD.

#### Page 14 of 14

- 1) Disconnect the LAN cable from the E4991A.
- 2) Turn the E4991A on.
- 3) System Setting Change Dialog Box is displayed. Then, click the No button.
- 4) Double-click the **NetConf** icon.
- 5) Network adapter window is displayed. Then, click the OK button.
- 6) Success window is displayed. Then, click the **OK** button.
- 7) Double-click the **NetCheck** icon.
- 8) Network adapter window is displayed. Then, click the **OK** button.
- 9) Success window is displayed. Then, click the OK button.
- 10) Double-click the CreateShortcut icon.
- 11) VBScript window is displayed. Then, click the **OK** button.
- 12) Click Start Shut down. Then, select Shout down and click the OK button.
- 13) Turn the E4991A on. Then, confirm that the Measurement View is displayed.
- 14) Turn the E4991A off.
- 17) Turn the E4991A on.
- 18) Press B on the keyboard immediately when a message of "Push 'B' key to enter back up mode [B, N]?" is displayed.
- 19) Follow the instructions for back up mode.
- 20) The E4991A is restarted. Confirm that a message of "Push 'R" key to enter recovery mode [R, N]?" is displayed.
- 21) Confirm that the Measurement View is displayed. Then, turn the E4991A off.

#### 8. Perform the E4991A Adjustment program and performance test program

1) When you save the syscal files previously, restore the files onto the following folder. C:\E4991A\syscal\

If the current syscal files exist on factory or service center's PC, you can copy the files onto the new HDD without performing the E4991A adjustment program.

- 2) If the current syscal files do not exist any more, perform All adjustment of the E4991A adjustment program.
- 3) Perform System Backup with the system backup disk. For details, see chapter 3 "Adjustment" on the E4991A Service Manual
- 4) When the All adjustment is performed, perform All tests of the E4991A performance test program.